# HISD Federal and State Compliance Data with QUALITY, INTEGRITY, TRANSPARENCY.

#### Secondary No Shows (Process must be completed by 5:00 PM on September 12, 2020.)

#### Step 1: No-Show students you have received confirmation are not returning to your campus.

- the parent or guardian has notified the campus that the student is not returning, or
- the campus has received a TREx or records request from another campus or district.

| Date of transfer<br>(should be the day after the<br>student's last day in class)                                                                                                    | 9/8/2020                                                                                                    | A warning box will display. You will need |
|----------------------------------------------------------------------------------------------------|----------------------------------------------------------------------------------------------------|-------------------------------------------|
| Exit code                                                                                                    | NS (No Show)                                                                                                    | to check the box to                       |
| $\hfill\square$ Check here if student(s) intend to enroll in school during near the student of the school during $\hfill\blacksquare$                                                                             | ext school year.*                                                                                                | delete all future                         |
| * If the box is <u>NOT</u> checked, be advised that all scheduling related and all future course requests.                                                                                                    | ted data for next year will be cleared. The values cleared will be next school, schedule this student indicator, | attendance records and                    |
| <ul> <li>There are 3 attendance record(s) for the current student.</li> <li>(1) 9/8/2020</li> <li>(1) 9/9/2020</li> <li>(1) 9/10/2020</li> <li>Check to delete all future attendance records this stud</li> </ul> | Listed below are the number of records per date:<br>ent has listed above.                                        | hit submit.                               |
|                                                                                                    | Submit                                                                                                    |                                           |

#### Step 2: Run the Absentee Report

Run an individual **Absentee Report in PowerSchool** for each of the following dates: 9/8/2020, 9/9/2020, 9/10/2020, and 9/11/2020.

Run the reports on 9/11/2020 AFTER the official ADA attendance has been taken. Note – The Absentee Report shows single day attendance period by period.

#### Instructions for running the Absentee Report

- 1. From the PowerSchool Start Page, click Attendance.
- 2. Click the Reports Tab.
- 3. Select Absentee Report. Reports

| System   | ReportWorks | State | HISD | Engine | Setup | Enterprise Reporting | sqlReports       | Special Programs |
|----------|-------------|-------|------|--------|-------|----------------------|------------------|------------------|
|          |             |       |      |        |       |                      |                  |                  |
| Attendan | ice         |       |      |        | Vers  | sion Description     |                  |                  |
| Absen    | tee         |       |      |        | 2.17  | Single day period b  | y period attenda | nce code report. |

- 4. Use the default setting for Attendance Mode (Meeting).
- 5. Select students to include in report (All students).
- 6. Select grades to include or leave blank to include all (Leave blank).
- 7. For Attendance Codes, select AT (Absent by Teacher) (Use the command or control key to select more than one code.)
- Select the period(s) or leave blank for all periods. Keep in mind that there is no need to select a period in Daily mode.

## **HSD** Federal and State Compliance DATA WITH QUALITY, INTEGRITY, TRANSPARENCY.

9. Include the student number. Do not include blank lines and the verification line. Your screen should be set up like the one below with the desired date to scan: 9/8/2020, etc.

#### **Absentee Report**

|                                    | Report Name                     |                       | Absentee                                                                                                    |
|------------------------------------|---------------------------------|-----------------------|----------------------------------------------------------------------------------------------------|
|                                    | Version                         |                       | 2.17                                                                                                    |
|                                    | Description                     |                       | Single day period by period attendance code report.<br>Note: Period(s) does not apply to daily mode.                                                                                                    |
|                                    | Comments                        |                       |                                                                                                    |
|                                    | Attendance Mode                 |                       | Meeting V                                                                                                    |
|                                    | Students to Include             |                       | <ul> <li>The selected 0 students only</li> <li>All students</li> </ul>                                                                                                    |
|                                    | Grades (leave<br>blank for all) |                       | □ 9 □ 10 □ 11 □ 12                                                                                                    |
|                                    | Attendance Codes                |                       | A (Absent)<br>EX (Absent Excused)<br>AT (Absent by Teacher)<br>T (Tardy)<br>ACT (Activity)<br>DFPS (Child Protection)<br>CIT (Citation)<br>COL (College Visit)<br>CRT (Court Appearance)<br>DC (Dual Credit) |
| Date to Scan                       |                                 | 09/10/2020            |                                                                                                    |
| Period(s) (leave<br>blank for all) |                                 | □ 1M □ 88 □ 99 □ P1 □ | ]P2 □ P3 □ P4 □ P5 □ P6 □ P7 □ P8                                                                                                    |
| Processing Options                 |                                 | In Background Now 🗸   |                                                                                                    |
| Specific Date/Time                 |                                 | MM/DD/YYYY 🔝 / 🥝      |                                                                                                    |
| Data to be filled                  |                                 |                       | (Check checkbox on the right to save as defa                                                                                                    |
| Include Student Number             |                                 |                       |                                                                                                    |
| Number of Blank Lines Below        | Student Names                   | 0                     |                                                                                                    |
| Include Verification Line          |                                 |                       |                                                                                                    |
| Report Output Locale               |                                 | English V             |                                                                                                    |

#### 10. Click Submit.

11. On the Report Queue page, if the report is still running, click **Refresh** until the status changes to completed.

## **HISD** Federal and State Compliance DATA WITH QUALITY, INTEGRITY, TRANSPARENCY.

| Report | Queue | (System) | - My | Jobs |
|--------|-------|----------|------|------|
|--------|-------|----------|------|------|

| System                              | ReportWorks                                                        |                                                                                                    |                                                                                                    |                                                                                                    |                                                                                                    |
|-------------------------------------|--------------------------------------------------------------------|----------------------------------------------------------------------------------------------------|----------------------------------------------------------------------------------------------------|----------------------------------------------------------------------------------------------------|----------------------------------------------------------------------------------------------------|
|                                     |                                                                    |                                                                                                    |                                                                                                    |                                                                                                    | Refresh -                                                                                                    |
| Created                             |                                                                    | Job Name                                                                                            | Started                                                                                                    | Ended                                                                                              | Status                                                                                                    |
| 09/10/202                           | 0                                                                  | Absentee                                                                                            | 09/10/2020 07:48 PM                                                                                                    | 09/10/2020 07:48 PM                                                                                | Completed View                                                                                                    |
| Click on a<br>If a job is<br>marked | job name to view t<br>s running or is waiti<br>as canceled, but wi | he Job Detail page, which pro<br>ng to be run, you can cancel ii<br>Il eventually respond to the ca | vides additional information about the job. The Ju<br>by clicking the red cancel icon. You can also can<br>ncel request. | ob Detail page can also be used to change the suncel a job on the Job Detail page. Note: If you ca | cheduled execution time or run a completed or canceled job again.<br>ancel a running job, depending on its complexity, it may not be immediately |
| Complet                             | ted and canceled jo                                                | bs will automatically be delete                                                                     | d after days.                                                                                                    |                                                                                                    |                                                                                                    |

#### 12. Click View.

|          |          | Ch-    |        |         |          |              |       |         |            |
|----------|----------|--------|--------|---------|----------|--------------|-------|---------|------------|
| S        | tudent   |        | Number | Grade F | hone     | 1M 88 99 F   | P1 P2 | P3 P4 P | 5 P6 P7 P8 |
| <u>_</u> |          |        |        |         |          | 9            |       | AT      | AT         |
|          | Doe, Joe | 123456 |        | 12      | 777-9311 | : <u>∩</u> : |       |         | AT         |
|          |          |        |        |         |          |              | AT    |         |            |
|          |          |        |        |         |          |              | AT    |         |            |
| Y        |          |        |        |         |          | 9            |       | AT      |            |
|          |          |        |        |         |          |              | AT    |         |            |
|          |          |        |        |         |          |              | AT    |         | AT         |
| 6        |          |        |        |         |          | 0            | AT    | AT      |            |
| $\sim$   |          | $\sim$ |        |         |          | <u> </u>     |       |         |            |

At the bottom of the Absentee report, click **Functions** to work with the group of absent students.

#### Copy and paste report data into an Excel spreadsheet.

- 1. Highlight the report data and right click to copy the information.
- 2. Paste report data in an Excel spreadsheet.
- 3. Delete any extra or blank lines from the top of the sheet.
- 4. Filter by ADA period to determine which students were absent.
- 5. Repeat for each individual Absentee Report.

|      | А        | В          | С     | D            |      | E | F | G | Н  |      | 1    | J    | K    | L    | M    | N    | 0 |
|------|----------|------------|-------|--------------|------|---|---|---|----|------|------|------|------|------|------|------|---|
| St   | tudent   | ✓ Number ✓ | Grade | ✓ Phone      | ▼ 1M | - | - | - | P1 | ▼ P2 | 🗶 P3 | ▼ P4 | ▼ P5 | ▼ P6 | ▼ P7 | ▼ P8 | - |
| · St | tudent 1 | 1          |       | 11 713-555-5 | 555  |   |   |   |    | AT   |      |      |      |      |      |      |   |
| St   | tudent 2 | 2          |       | 11 713-555-5 | 556  |   |   |   |    | AT   |      |      |      |      |      |      |   |
| St   | tudent 4 | 4          |       | 12 713-555-5 | 558  |   |   |   |    | AT   |      |      |      |      |      |      |   |

#### Update PowerSchool to update the attendance.

- 1. If the student was marked AT in the ADA class period, but he/she was marked RA in another class on the same day, then update the student's attendance in the ADA period to RA based on engagement in other classes.
- 2. Update attendance for 9/9/2020, 9/10/2020 and 9/11/2020.
- 3. Keep all reports on file for documentation.

#### Step 3: How Secondary Schools will generate their list to identify No Shows

- From the PowerSchool SIS Start Page
- Click on System Reports •
- Click Monthly Student Attendance Report

## HISD Federal and State Compliance DATA WITH QUALITY, INTEGRITY, TRANSPARENCY.

### DeverSchool SIS

### Reports

| System   | ReportWorks        | State    | HISD | Engine | Setup | Enterprise Re |
|----------|--------------------|----------|------|--------|-------|---------------|
|          |                    |          |      |        |       |               |
| Attendan | ce                 |          |      |        |       | Version       |
| Absen    | tee                |          |      |        |       | 2.17          |
| Attend   | ance Count         |          |      |        |       | 3.8           |
| Attend   | ance Profile       |          |      |        |       | 1.0           |
| Attend   | ance Summary by    | Grade    |      |        |       | 3.1           |
| Class    | Attendance Audit   |          |      |        |       | 5.15          |
| A Clock  | In/Clock Out       |          |      |        |       | 1.0           |
| Conse    | cutive Absences    |          |      |        |       | 3.5           |
| Month    | ly Student Attenda | nce Repo | rt   |        |       | 6.2           |
| Period   | Att. Verification  |          |      |        |       | 4.6           |
| Power    | Teacher Attendand  | ce       |      |        |       | 3.3           |

- Click All Students
- Click the radio button in front of the date range 9/8/2020 9/11/2020
- Include Student Number Click check box
- Click Submit

## HISD Federal and State Compliance DATA WITH QUALITY, INTEGRITY, TRANSPARENCY.

| Report Name                                            | Monthly Student Attendance                                                                                                    |
|--------------------------------------------------------|----------------------------------------------------------------------------------------------------|
| Version                                                | 6.2                                                                                                    |
| Description                                            | This report provides an audit of the Enrollment by Grade<br>By default the codes and values displayed in the repo              |
| Comments                                               |                                                                                                    |
| Attendance Mode                                        | Meeting 🗸                                                                                                    |
| Attendance Conversion                                  | Period to Day 🗸                                                                                                    |
| Students to Include                                    | <ul> <li>The selected 1 student only</li> <li>All students</li> </ul>                                                          |
| Grades (leave<br>blank for all)                        | □ 9 □ 10 □ 11 □ 12                                                                                                    |
| Reporting Segment<br>or<br>Begin Date and Ending Date* | <ul> <li>No Reporting Segments defined</li> <li>-&gt; Setup Reporting Segments</li> <li>9/8/2020</li> <li>9/11/2020</li> </ul> |
| Processing Options                                     | In Background Now 🗸                                                                                                    |
| Specific Date/Time                                     |                                                                                                    |
| Data to be filled                                      |                                                                                                    |
| Include Student Number                                 |                                                                                                    |
| Include Partial Attendance                             |                                                                                                    |
| The report will break to a new page for each:          | Reporting Segment 🗸                                                                                                    |
| Report Output Locale                                   | English 🗸                                                                                                    |

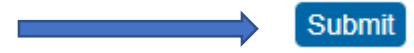

## **HISD** Federal and State Compliance DATA WITH QUALITY, INTEGRITY, TRANSPARENCY.

#### MonthlyStudentAttendance.pdf

|       |                      | SEF | TEM | BER     | Totals | _  |   |
|-------|----------------------|-----|-----|---------|--------|----|---|
|       |                      | B   | С   | D       | N/E    | AB |   |
| :     | Student Number       | 8   | 9   | н<br>10 |        |    |   |
| 1. +  | Any Student 1234567  |     |     |         | 0      | 0  | 3 |
| 2. +  | My Student 7654321   | I   |     |         | 0      | 0  | 3 |
| 3. +  | Your Student 0987655 |     |     |         | 0      | 0  | 3 |
| 4. +  | Her Student 1357901  |     |     |         | 0      | 0  | 3 |
| 5. +  |                      |     |     |         | 0      | 0  | 3 |
| 6. +  |                      |     |     |         | 0      | 0  | 3 |
| 7. +  |                      |     |     |         | 0      | 0  | 3 |
| 8. +  |                      | l i | i   |         | 0      | 0  | 3 |
| 9. +  |                      |     |     |         |        | 0  | 3 |
| 10. + |                      | AT  | AT  | AT      |        | _  | 0 |
| 11. + |                      | İ   |     |         |        | 0  | 3 |
| 12. + |                      | l I | i   | AT      | 0      | 1  | 2 |
| 13. + |                      | AT  |     |         | 0      | 1  | 2 |
| 14. + |                      | I   |     |         | 0      | 0  | 3 |
| 15. + |                      |     |     |         | 0      | 0  | 3 |
| 16. + |                      | I   |     |         | 0      | 0  | 3 |
| 17. + |                      |     |     |         | 0      | 0  | 3 |
| 18. + |                      |     |     |         | 0      | 0  | 3 |
| 19. + |                      |     |     |         | 0      | 0  | 3 |
| 20. + |                      |     |     | AT      | 0      | 1  | 2 |
| 21. + |                      |     |     |         | 0      | 0  | 3 |
| 22. + |                      |     |     |         | 0      | 0  | 3 |

Students who have an AT for all four days this week should be no-showed as of 9/8/2020.

| HISD                                                                                                    | Federal and State Co<br>DATA WITH QUALITY, INTEGRITY, TRANSPARENCE                                                            | mpliance                                  |
|----------------------------------------------------------------------------------------------------|----------------------------------------------------------------------------------------------------|-------------------------------------------|
| Date of transfer<br>(should be the day after the<br>student's last day in class)                                                       | 9/8/2020                                                                                                    | A warning box will display. You will need |
| Exit code                                                                                                    | NS (No Show)                                                                                                    | to check the box to                       |
| Check here if student(s) intend to enroll in scho                                                                                      | ool during next school year.*                                                                                                 | delete all future                         |
| * If the box is <u>NOT</u> checked, be advised that all sch<br>and all future course requests.                                         | heduling related data for next year will be cleared. The values cleared will be next school, schedule this student indicator, | attendance records and                    |
| <ul> <li>There are 3 attendance record(s) for the currer</li> <li>(1) 9/8/2020</li> <li>(1) 9/9/2020</li> <li>(1) 9/10/2020</li> </ul> | ent student. Listed below are the number of records per date:                                                                 | hit submit.                               |
| Check to delete all future attendance recor                                                                                            | rds this student has listed above.                                                                                            |                                           |
|                                                                                                    | Submit                                                                                                    | L                                         |

#### Caution: Do Step 4 in the afternoon

Step 4: Correct Student Effective Enrollment Date if Applicable.

Students who were marked AT absent on Tuesday, September 8, 2020, but engaged in instruction on September 9, 2020 or later will need to have their enrollment information updated.

- Mark them as a no-show for September 8, 2020
- o Add a new enrollment line with the date the student was first counted RA present.